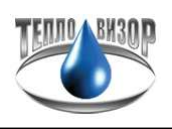

## Инструкция по снятию данных с теплосчетчика ВИС.Т в ПО Архивист через Ethernet интерфейс.

Для снятия показаний с т/с ВИС.Т через Ethernet потребуется компьютер с установленным ПО "Архивист", наличие сетевой карты в компьютере и установленное ПО "TcpCfg".

Находим разъем сетевой карты.

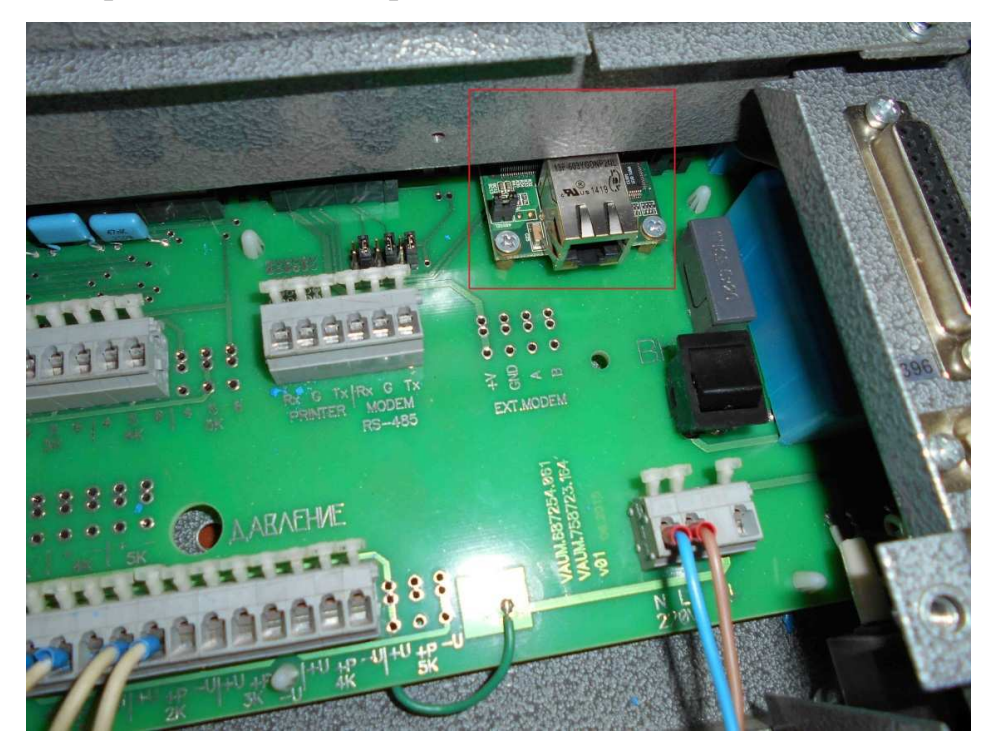

Подключаем кабель к сетевой карте.

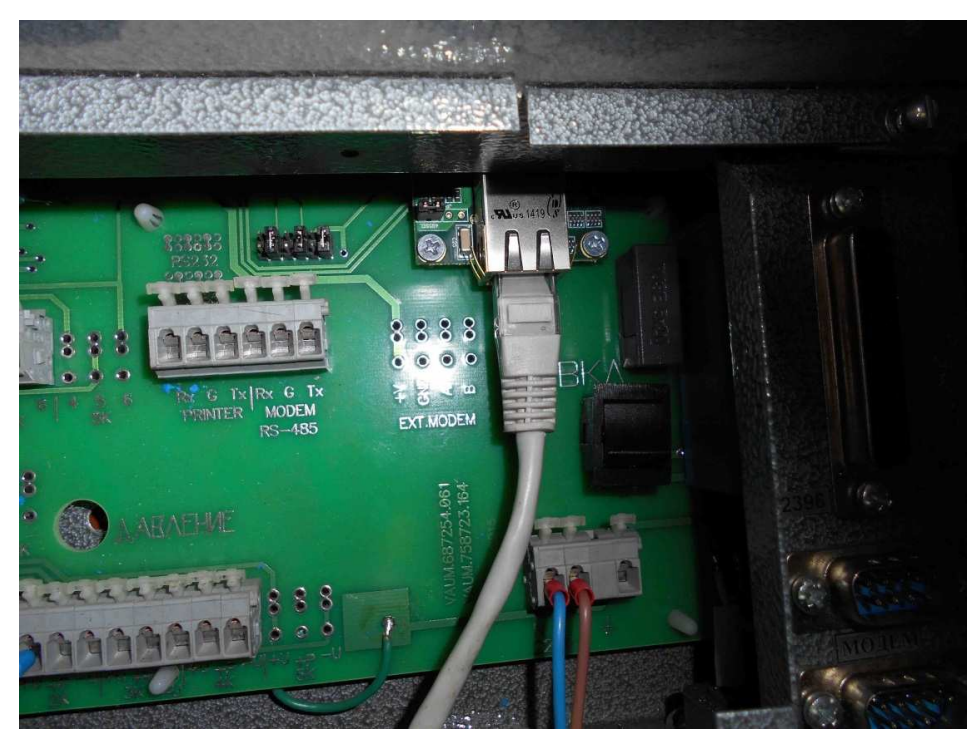

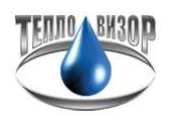

Для начала нужно выставить корректные настройки на теплосчетчике. Выходим в главное меню т/с. То, что вы находитесь в главном меню т/с подтверждает индикация буквы "М" в правом верхнем углу дисплея.

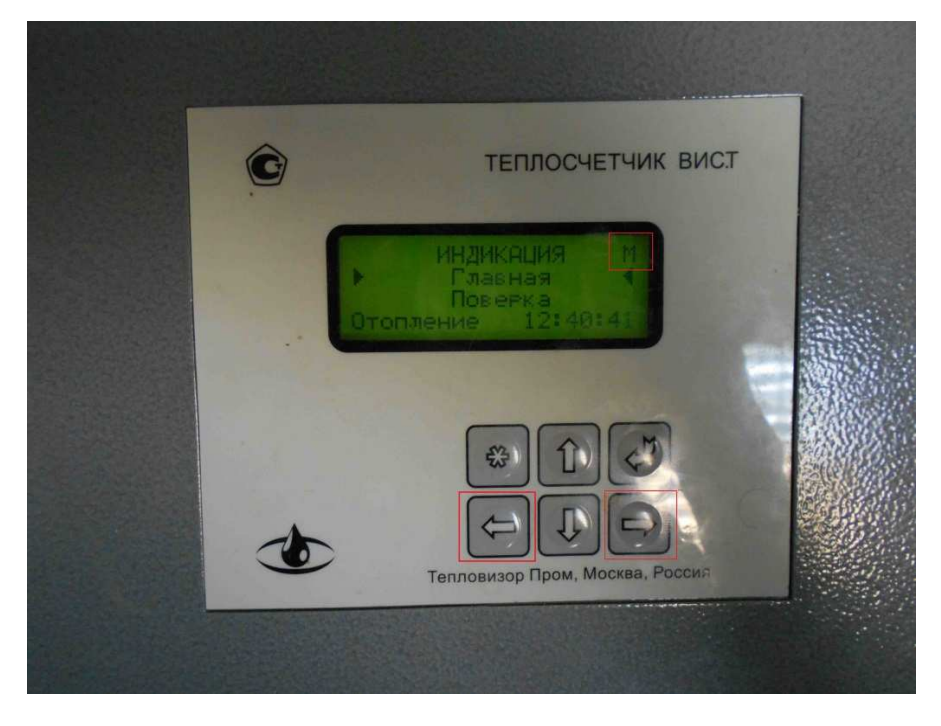

Далее клавишами "Влево" или "Вправо" находим группу меню "Прибор". Далее переходим на строчку "Настройка" и нажимаем клавишу "Ввод"

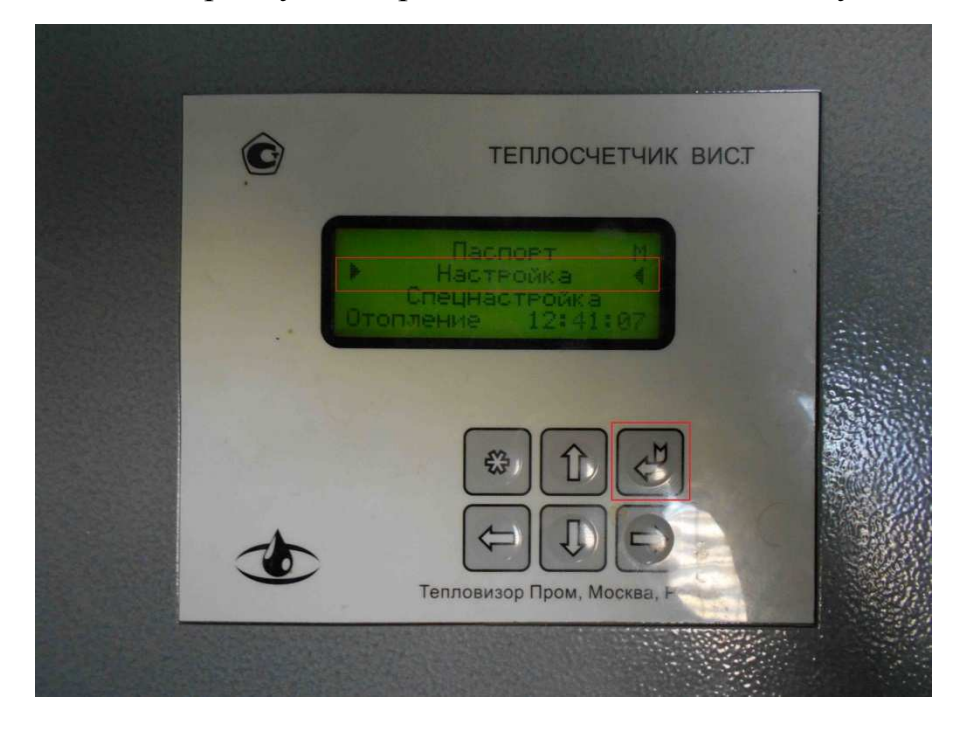

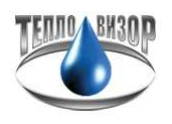

Находясь в меню "Настройки" нажимаем клавишу "Вниз" пока не доходим до строчки "Режим УД".

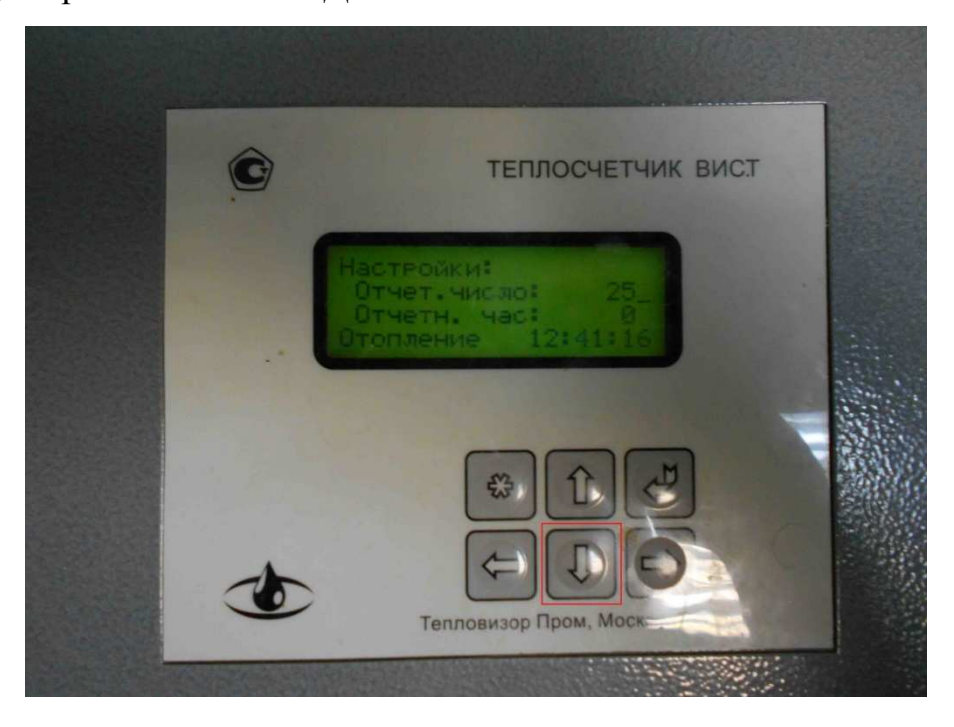

Клавишами "Влево" или "Вправо" выставляем "Режим УД" Опция и "Скорость УД" 9600N.

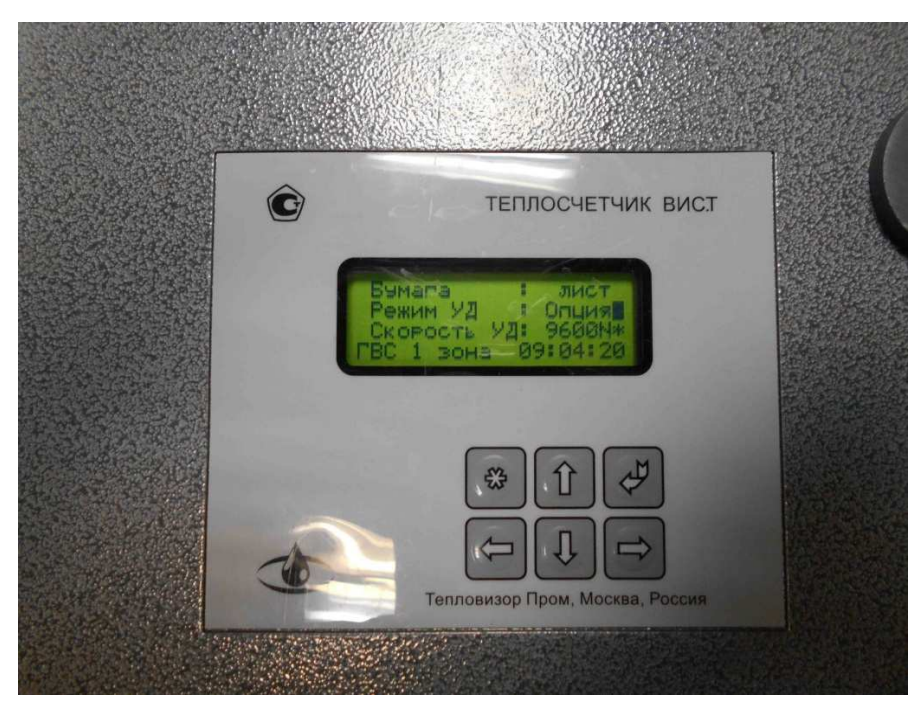

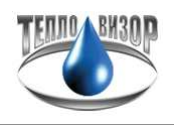

Жмем клавишу "Вниз" пока не доходим до пункта "Сетевой No", клавишами "Влево" или "Вправо" выставляем значение "1".

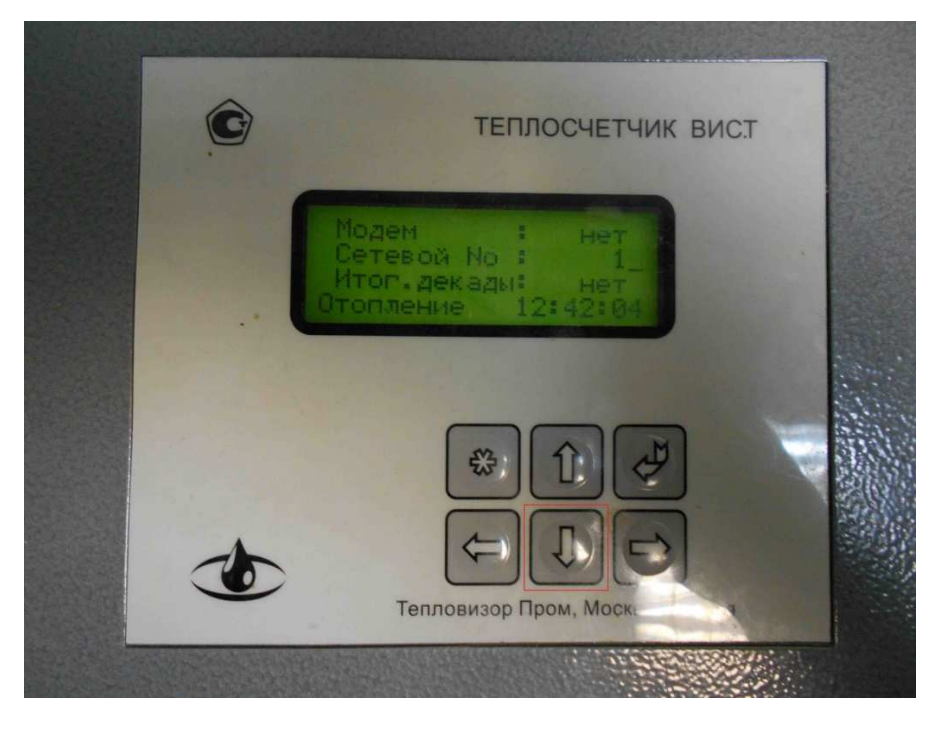

Теперь необходимо сохранить изменения в настройках, для нажимаем клавишу "Ввод".

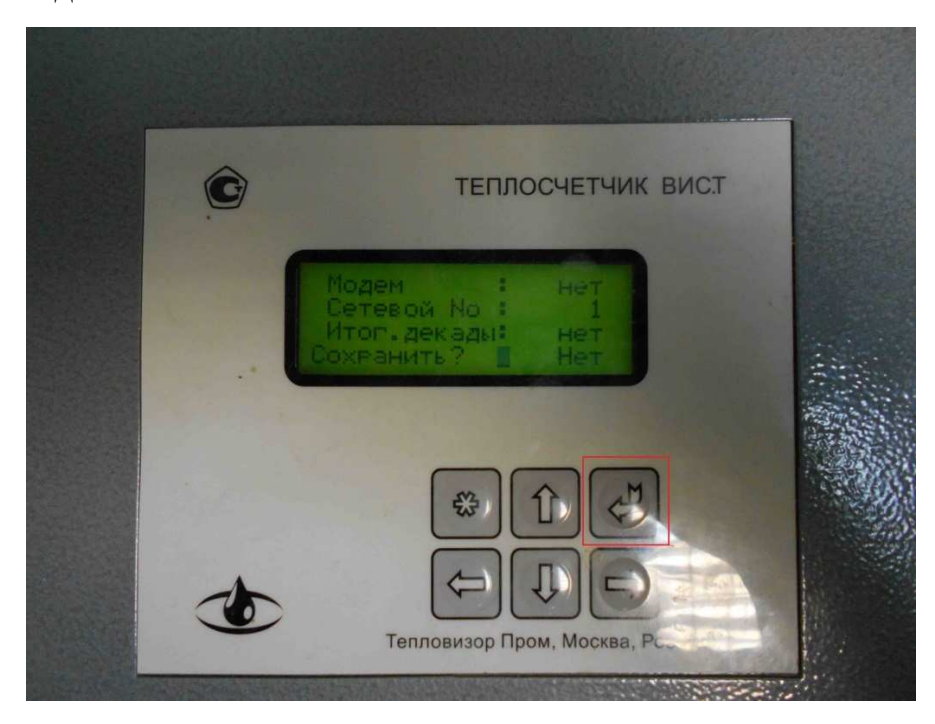

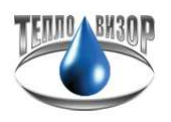

Появляется предложение "Сохранить?", по умолчанию стоит значение "Нет", клавишами "Влево" или "Вправо" изменяем значение на "Да" и сохраняем настройки нажатием клавиши "Ввод".

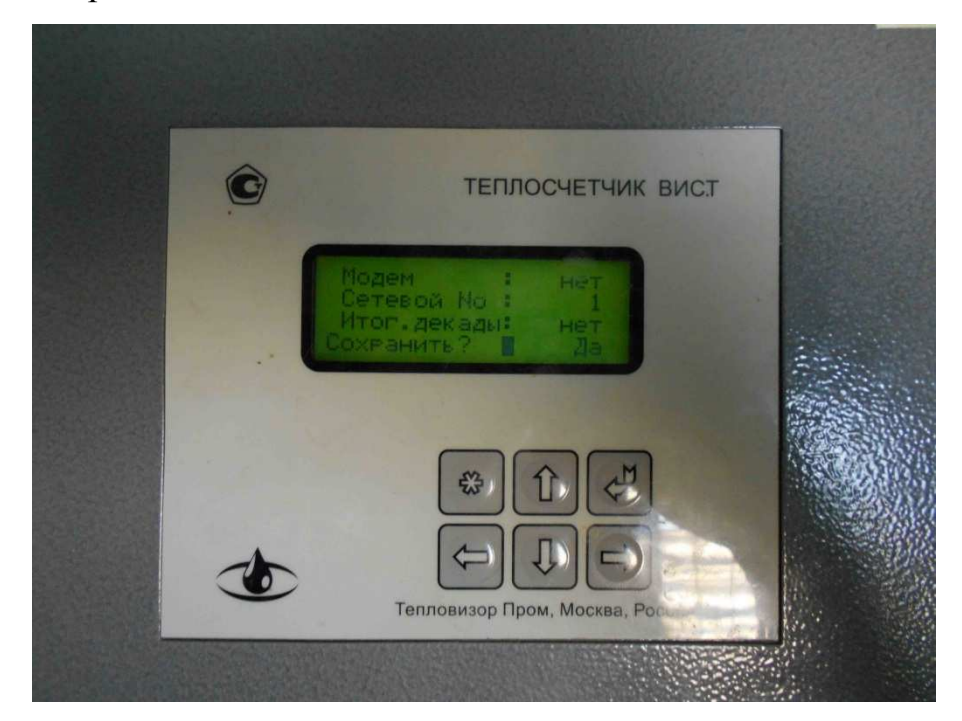

Далее запускаем утилиту "TcpCfg" для поиска и настройки сетевой карты т/с. Нажимаем иконку найти все как указано на изображении. По заводским настройкам ip-адрес сетевой карты 192.168.127.254.

| р <mark>а</mark> TCPcfg - Ути | илита сетевой настройки те | плосчётчиков ВИС | .Т (Профессиональн | ная версия)   |
|-------------------------------|----------------------------|------------------|--------------------|---------------|
| Главное При                   | юор Разное Опрограм        | IME              |                    |               |
|                               |                            | 1                |                    | -             |
| Прибор                        | Программа                  | IP адрес         | МАС адрес          | Дополнительно |
|                               |                            |                  |                    |               |
|                               |                            |                  |                    |               |
|                               |                            |                  |                    |               |
|                               |                            |                  |                    |               |
|                               |                            |                  |                    |               |
|                               |                            |                  |                    |               |
|                               |                            |                  |                    |               |
|                               |                            |                  |                    |               |
|                               |                            |                  |                    |               |
|                               |                            |                  |                    |               |
|                               |                            |                  |                    |               |
|                               |                            |                  |                    |               |
|                               |                            |                  |                    |               |
|                               |                            |                  |                    |               |
|                               |                            |                  |                    |               |
|                               |                            |                  |                    |               |
|                               |                            |                  |                    |               |
|                               |                            |                  |                    |               |
|                               |                            |                  |                    |               |
|                               |                            |                  |                    |               |
|                               |                            |                  |                    |               |
|                               |                            |                  |                    |               |

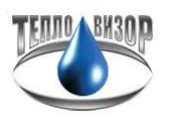

Сетевая карта т/с найдена, здесь нам нужно изменить скорость (скорость должна быть такая же как в настройках т/с, в нашем случае 9600N) и режим, режим должен быть 8-N-1.

| ₽         ₽         ▶         ₩           эр         Программа           C.T.         Modbus ∨ 1.01 | IP адрес<br>192.168.127.254 | МАС адрес         |                        |                                                                              |
|----------------------------------------------------------------------------------------------------|-----------------------------|-------------------|------------------------|------------------------------------------------------------------------------|
| ор Програнна<br>C.T. Modbus v 1.01                                                                  | IP адрес<br>192.168.127.254 | МАС адрес         | 8                      |                                                                              |
| C.T. Modbus v 1.01                                                                                  | 192,168,127,254             |                   | дополнительно          | ТСР                                                                          |
|                                                                                                    |                             | 00:90:E8:44:2F:85 | BIOS 2:3, ROM 3:1, NOR | Порт: 502<br>Таймаут: 30 с<br>Сом<br>Таймаут: 1000 мс<br>Скорость: 19200 bps |
|                                                                                                    |                             |                   |                        | е Режим: 8Е1                                                                 |
|                                                                                                    |                             |                   |                        |                                                                              |
|                                                                                                    |                             |                   |                        |                                                                              |
|                                                                                                    |                             |                   |                        |                                                                              |
|                                                                                                    |                             |                   |                        |                                                                              |
|                                                                                                    |                             |                   |                        |                                                                              |
|                                                                                                    |                             |                   |                        |                                                                              |
|                                                                                                    |                             |                   |                        |                                                                              |
|                                                                                                    |                             |                   |                        |                                                                              |
|                                                                                                    |                             |                   |                        |                                                                              |
|                                                                                                    |                             |                   |                        | (129)                                                                        |

| <b>≝ ⊈ £</b> |               |                 |                   |                    |                |                     |
|--------------|---------------|-----------------|-------------------|--------------------|----------------|---------------------|
| Трибор       | Программа     | IP адрес        | МАС адрес         | Дополнител         | ьно            | TCP                 |
| ВИС.Т        | Modbus v 1.01 | 192.168.127.254 | 00:90:E8:44:2F:85 | BIOS 2.3, ROM 3    | .1, NOR        | Порт: 502           |
|              |               |                 |                   |                    |                | COM                 |
|              |               |                 |                   |                    |                | Таймаут: 1000 мс    |
|              |               |                 |                   |                    |                | Скорость: 19200 bp: |
|              |               |                 |                   |                    |                | PERMIN: OE1         |
|              |               |                 |                   |                    |                | -                   |
|              |               |                 |                   |                    |                |                     |
|              |               |                 |                   |                    |                |                     |
|              |               |                 |                   |                    |                |                     |
|              |               |                 |                   |                    |                | _                   |
|              |               |                 |                   |                    |                | -                   |
|              |               |                 |                   |                    |                |                     |
|              |               |                 |                   | Настройки Modbus   |                |                     |
|              |               |                 |                   | ТСРЛР              | _ COM          |                     |
|              |               |                 |                   | Разрешены подключе | Скорость 9600  | -                   |
|              |               |                 |                   |                    |                |                     |
|              |               |                 |                   |                    | гежим риты 18  |                     |
|              |               |                 |                   |                    | Чётн           | -                   |
|              |               |                 |                   |                    |                |                     |
|              |               |                 |                   |                    | Cton 1         | -                   |
|              |               |                 |                   | +   -   peg.       | Tooleaner 1000 |                     |
|              |               |                 |                   |                    | Tanwagi 1000   |                     |
|              |               |                 |                   | Порт 502           |                |                     |
|              |               |                 |                   | T * 20             |                |                     |
|              |               |                 |                   | Таимаут 150        | OK Cance       | el                  |
|              |               |                 |                   |                    |                |                     |

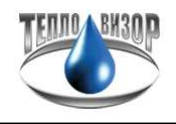

Теперь нам необходимо сохранить сделанные изменения, для этого нажимаем на иконку "Загрузить настройки".

| 📴 TCPcfg - Ут | илита сетевой настр | ойки теплосчётчи | ков ВИС. Т        |                        |                                                                                   |
|---------------|---------------------|------------------|-------------------|------------------------|-----------------------------------------------------------------------------------|
| Главное Прибо | р Разное Опрограмме |                  |                   |                        |                                                                                   |
| 2 2 2 2       | 2 🖻 🛯 🎽 📃           |                  |                   |                        |                                                                                   |
| Прибор        | Программа           | IP адрес         | МАС адрес         | Дополнительно          | ТСР                                                                               |
| Вис.т         | Motbus v 1.01       | 192.168.127.254  | 00:90:E8:44:2F:85 | BIOS 2.3, ROM 3.1, NOR | Порт: 502<br>Таймаут: 30 с<br>СОМ<br>Таймаут: 1000 мс<br>- Скою bps<br>Режин: 8№1 |

Переходим к заведению прибора в ПО"Архивист". Запускаем "Архивист", с левой стороны нажимаем иконку "Новый прибор".

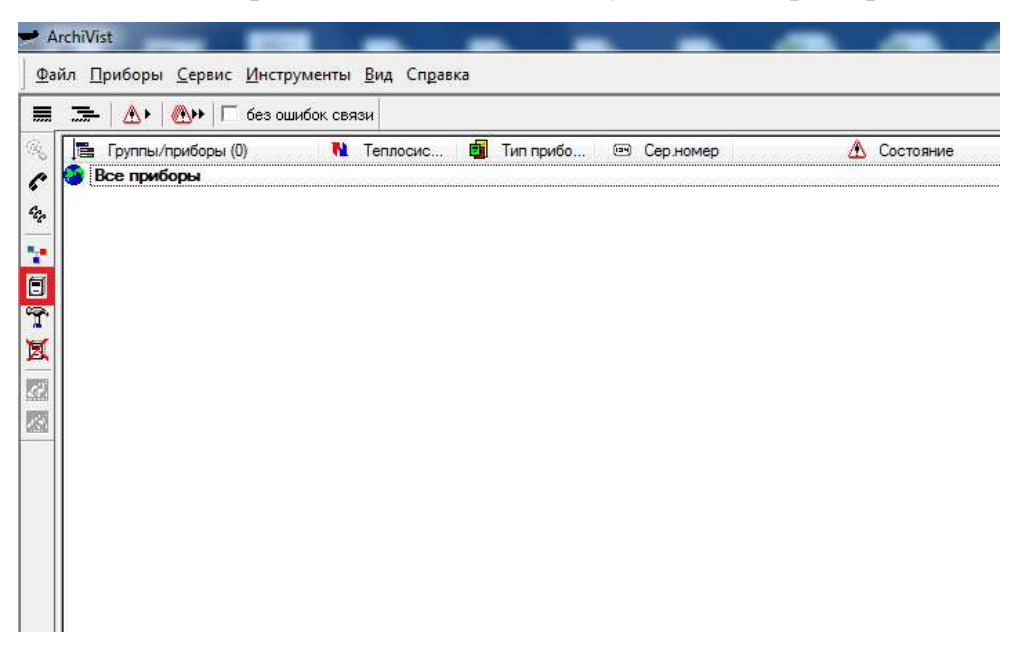

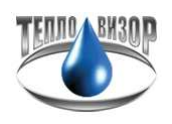

"Тип прибора" выбираем "ВИС.Т-НС", описание можно абсолютно любое (в нашем случает будет "Test") и требуется обязательно знать серийный номер прибора (в нашем случае это будет т/с с серийным номером 152396), теплосистема отразится автоматически после первого опроса прибора.

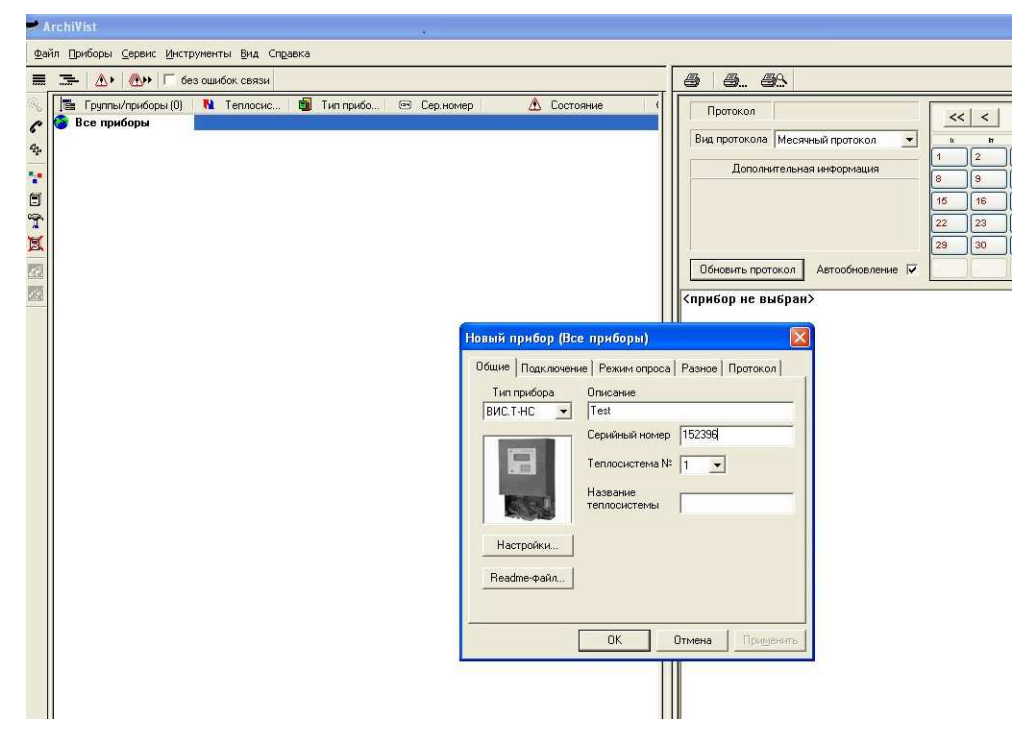

Далее переходим во вкладку "Подключение". Здесь необходимо выставить тип подключения "TCP/IP", сетевой номер прибора "1" (такой же мы выставили на т/с в настройках), ip-адрес сетевой карты (в нашем случае 192.168.127.254) и порт который был указан в настройках сетевой карты "502".

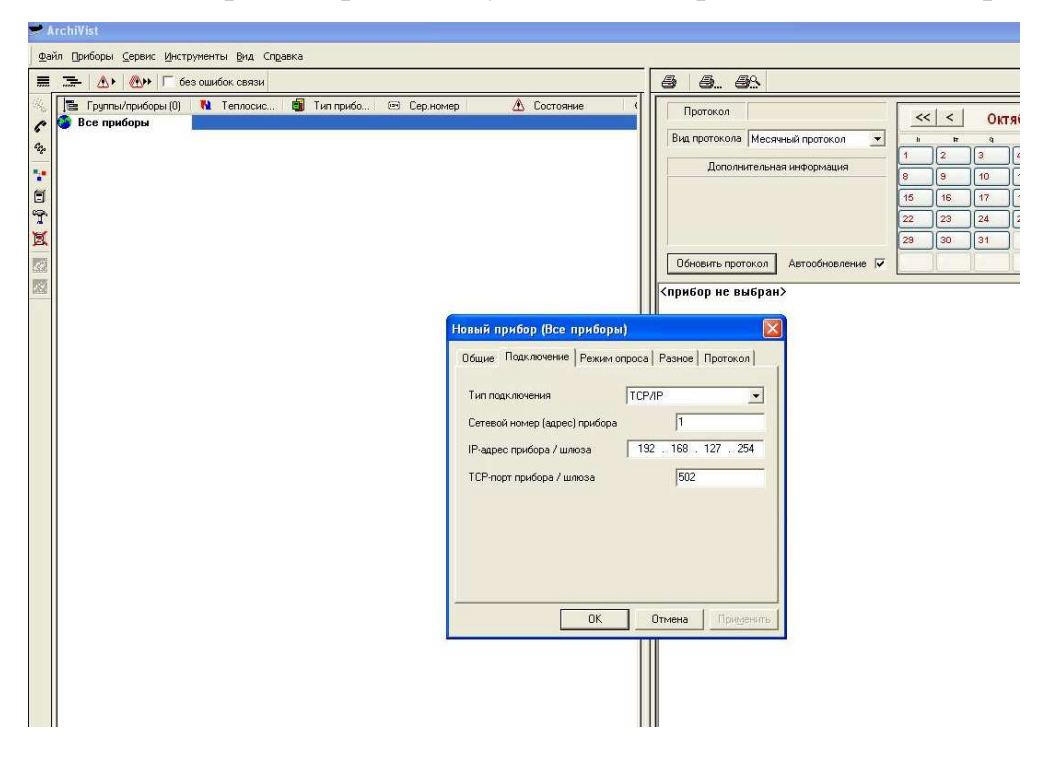

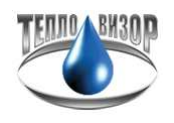

Далее переходим во вкладку "Режим опроса". Обращаем внимание на установку галочки в графе "Читать архивные данные".

| Бруппы/приборы (0) Все приборы | 💦 Теплосис 👹 Тип прибо 🐵 Сер номер 🧥 Состояние       | 1, 3 |
|--------------------------------|------------------------------------------------------|------|
|                                |                                                      |      |
|                                |                                                      |      |
|                                | Новый прибор (Все приборы)                           |      |
|                                | Общие   Подключение Режим опроса   Разное   Протокол |      |
|                                | Vacы                                                 |      |
|                                | Режим 📀 ручной опрос Минуты 🛛                        |      |
|                                | С ежечасно День недели Вс 💌                          |      |
|                                | С ежедневно Число месяца 1                           |      |
|                                | С еженедельно<br>С ежемесячно Интервал 0:01:01 🚔     |      |
|                                | История текущих данных                               |      |
|                                | Г По числу отсчётов О<br>По времени (минут)          |      |
|                                | ОК Отмена Поименить                                  |      |

Следующая вкладка "Разное". Здесь нам требуется установить параметры в "Дополнительных настройка драйвера", а конкретно интересуют первые четыре нуля.

| 📴 Группы/приборы (0) | 🚺 Теплосис 💼 Тип прибо 📼 Сер.номер                                                                                                    | \Lambda Состояние | © Cr |
|----------------------|----------------------------------------------------------------------------------------------------|-------------------|------|
| Все приборы          | Новый прибор (Все приборы)<br>Общие   Подключение   Режим опроса Разное   Протокол  <br>Коррекция часов при уходе (с)<br>Ввод температуры холодной воды<br>Не вводить Тхв и не использовать Тхв прибора<br>Индивидуальная температура холодной воды (С) |                   |      |
|                      | Дополнительные настройки драйвера<br>00 00 00 00 00 00 00 00 00<br>00 00 00 00 00 00 00 00<br>00 00 00 00 00 00 00 00<br>00 00 00 00 00 00 00<br>< ► ► ►<br>ОК Отмена Применит                                                                          | b                 |      |

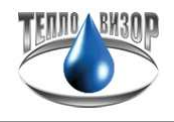

Выставляем параметр "00 02", так как т/с работает по протоколу

"Modbus".

| Группе/приборы (1) № Теплосис   Тип прибо   Сер.номер   Состояние  Протокол  Вид протокол  Месянне  Дополнительная  Обновить протокол  (прибори в выбран)  Свойства прибора  Общие Подключение Режим опроса  Разное Протокол  Коррекция часов при уходе (с) О Пароль  Веда температура коладной вады  Не ведаить Тив и не использовать Тив прибора  Общие подключение настройки драйеера  Общое от ол ол ол ол ол ол ол ол ол ол ол ол ол                                                                                                    | 🚍 🔥 🕀 Г без ошибон          | СВЯЗИ                   |                                                                                                    |                            |
|----------------------------------------------------------------------------------------------------|-----------------------------|-------------------------|----------------------------------------------------------------------------------------------------|----------------------------|
| Вид протокола Месянна<br>Тех ВИСТНС 152396 Потарано IP-соединение<br>Дополнительная<br>Обновить протокол<br>Карибор не выбран><br>Свойства прибора<br>Общие Подключение Режим опроса Разное Протокол<br>Коррекция часов при уходе (с) Пароль<br>Ввод температуры колодной воды<br>Не вводить Тик и не использовать Тик прибора<br>Индивидуальная температуры колодной воды<br>Потарительные настройки драйеера<br>00 00 00 00 00 00 00 00<br>00 00 00 00 00 00 00<br>00 00 00 00 00 00 00<br>00 00 00 00 00 00 00<br>00 00 00 00 00 00 00<br>00 00 00 00 00 00 00<br>00 00 00 00 00 00 00<br>00 00 00 00 00 00 00<br>00 00 00 00 00 00 00<br>00 00 00 00 00 00 00<br>00 00 00 00 00 00 00<br>00 00 00 00 00 00<br>00 00 00 00 00<br>00 00 00 00 00 00<br>00 00 00 00 00 00<br>00 00 00 00 00<br>00 00 00 00 00 00<br>00 00 00 00 00<br>00 00 00 00 00<br>00 00 00 00 00 00<br>00 00 00 00 00<br>00 00 00 00 00<br>00 00 00 00 00<br>00 00 00 00 00<br>00 00 00 00 00<br>00 00 00 00 00<br>00 00 00 00 00<br>00 00 00 00 00<br>00 00 00 00 00<br>00 00 00 00 00<br>00 00 00 00 00<br>00 00 00 00 00<br>00 00 00 00 00<br>00 00 00 00 00 00<br>00 00 00 00 00 00<br>00 00 00 00 00 00<br>00 00 00 00 00 00<br>00 00 00 00 00 00<br>00 00 00 00 00 00 00<br>00 00 00 00 00 00 00<br>00 00 00 00 00 00 00 00<br>00 00 00 00 00 00 00 00 00 00 00 00<br>00 00 00 00 00 00 00 00 00 00 00 00 00 | 🚆 Группы/приборы (1) 🛛 🛝 Те | плосис 🗃 Тип прибо 📼 Се | р.номер \Lambda Состояние (                                                                                        | Протокол                   |
| Дополнительная<br>Обновить протокол<br>Коррекция часов при уходе (с) О Пароль<br>Ввод температуры колодной воды<br>Не вводить Тик и не использовать Тик прибора<br>Индивидуальная температура холодной воды<br>(С) О О О О О О О О О О О О О О О<br>О О О О                                                                                                    | Bce приборы                 | BUC T-HC 155            | 396 Потеряно IP-соединение                                                                                         | Вид протокола Месячный про |
| Дополнительная<br>Обновить протокол<br>Коррекция часов при уходе (с) О Пароль<br>Ввод температуры холодной воды<br>Не вводить Тжв и не использовать Тжв прибора<br>Индивидуальная температура холодной воды (С) О<br>Пополи тельные настройки драйвера<br>Общие подключение настройки драйвера<br>О 0 0 0 00 00 00 00 00<br>0 0 00 00 00 00 00 00<br>0 0 00 00 00 00 00 00<br>0 0 00 00 00 00 00 00<br>0 0 00 00 00 00 00 00<br>0 0 00 00 00 00 00 00<br>0 0 00 00 00 00 00 00<br>0 0 00 00 00 00 00 00<br>0 0 00 00 00 00 00 00<br>0 0 00 00 00 00 00 00<br>0 0 0 00 00 00 00 00<br>0 0 00 00 00 00 00 00<br>0 0 00 00 00 00 00 00<br>0 0 00 00 00 00 00 00<br>0 0 00 00 00 00 00 00<br>0 0 00 00 00 00 00 00<br>0 0 00 00 00 00 00 00<br>0 0 00 00 00 00 00 00 00<br>0 0 00 00 00 00 00 00 00<br>0 0 00 00 00 00 00 00 00<br>0 0 0 00 00 00 00 00 00<br>0 0 0 00 00 00 00 00 00<br>0 0 0 0                                                                                                    |                             |                         |                                                                                                    |                            |
| Свойства прибора<br>Свойства прибора<br>Общие Подключение Режим опроса Разное Протокол<br>Коррекция часов при уходе (с) О Пароль<br>Ввод температуры холодной воды<br>Не еводить Тжв и не использовать Тже прибора<br>Индивидуальная температура холодной воды (С) О<br>Породи тельные настройки драйвера<br>О 0 0 0 0 0 0 0 0 0 0 0 0 0<br>0 0 0 0 0 0                                                                                                    |                             |                         |                                                                                                    |                            |
| Свойства прибора                                                                                                    |                             |                         |                                                                                                    | Обновить протокол Автоо    |
| Общие Подключение Режим опроса Разное Протокол<br>Коррекция часов при ухаде (с) 0 Пароль<br>Ввод температуры колодной воды<br>Не вводить Тик и не использовать Тик прибора<br>Индивидуальная температура холодной воды (С)<br>Обще 00 00 00 00 00 00 00<br>00 00 00 00 00 00                                                                                                    |                             |                         | Свойства прибора                                                                                                   |                            |
| Ввод температуры холодной воды         Не вводить Тжв и не использовать Тжв прибора         Индивидуальная температура холодной воды (С)         Пополед тельные настройки драйвера         00       20         00       20         00       00         00       00         00       00         00       00         00       00         00       00         00       00         00       00         00       00         00       00         00       00         00       00         00       00         00       00         00       00         00       00         00       00         00       00         00       00         00       00         00       00         00       00         00       00         00       00         00       00         00       00         00       00         00       00         00       00         00 <td< td=""><td></td><td></td><td>Общие   Подключение   Режим опрос<br/>Коррекция часов при уходе (с) 0</td><td>са Разное Протокол  </td></td<>                                                                                                    |                             |                         | Общие   Подключение   Режим опрос<br>Коррекция часов при уходе (с) 0                                               | са Разное Протокол         |
| Не веодить Тик и не использовать Тик прибора<br>Индивидуальная температура холодной воды (С)<br>Поподительные настройки драйвера<br>00 02 00 00 00 00 00 00 00<br>00 00 00 00 00 00                                                                                                    |                             |                         | Ввод температуры холодной воды                                                                                     |                            |
| Солонительные настройки драйзера<br>00 22 00 00 00 00 00 00 00<br>00 00 00 00 00 00 00 00<br>00 00 00 00 00 00 00 00<br>00 00 00 00 00 00 00<br>00 00 00 00 00 00 00<br>00 00 00 00 00 00 00                                                                                                    |                             |                         | Не вводить Тхв и не использоват<br>Индивидуальная температура холо                                                 | ь Тхв прибора 🔄            |
|                                                                                                    |                             |                         | Пополнительные настройки драйы<br>00 02 00 00 00 00 00 00 00<br>00 00 00 00 00 00 00 00<br>00 00 00 00 00 00 00 00 | epa                        |
|                                                                                                    |                             |                         |                                                                                                    |                            |
| ОК Отмена Применить                                                                                                    |                             |                         | OK _                                                                                                    | Отмена Применить           |

Нажимаем "ОК" и пробуем опросить прибор нажав выделенную иконку.

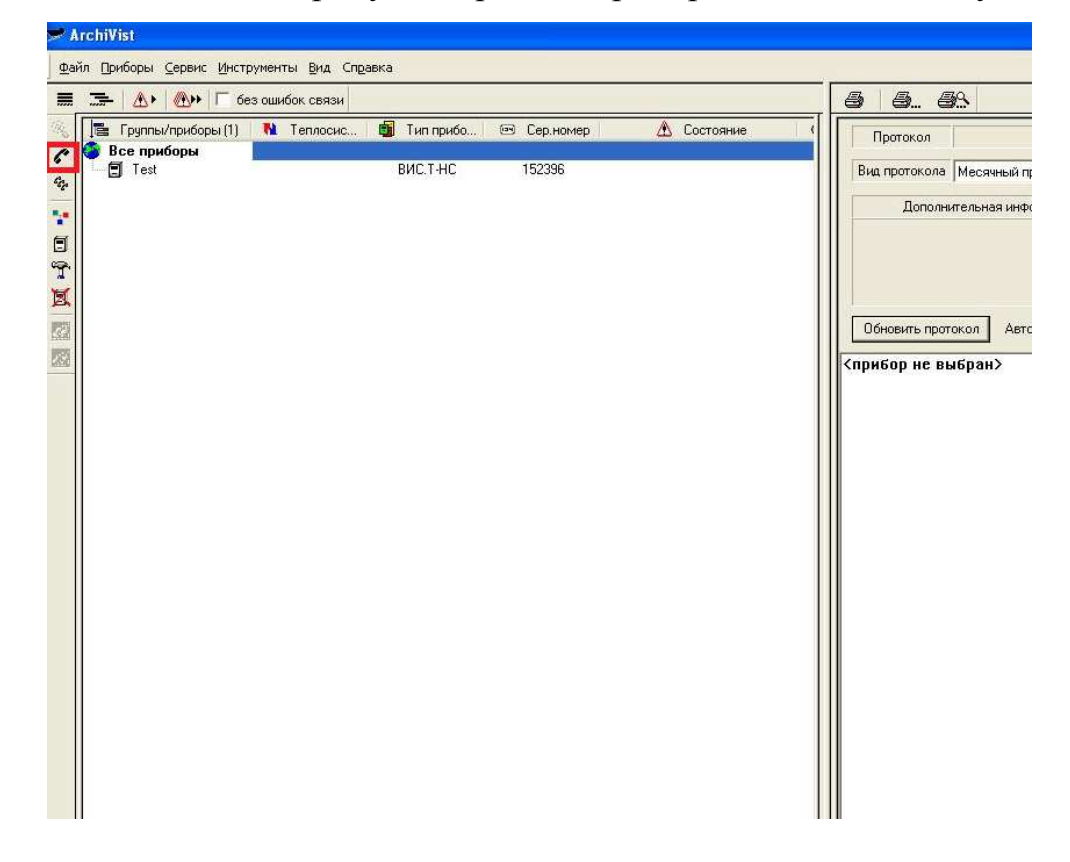

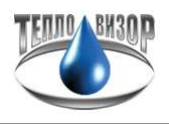

Если все выполнено успешно, то в строке состояния отобразится "Чтение данных", это говорит о том что т/с ответил и программа начала скачивать архивные данные.

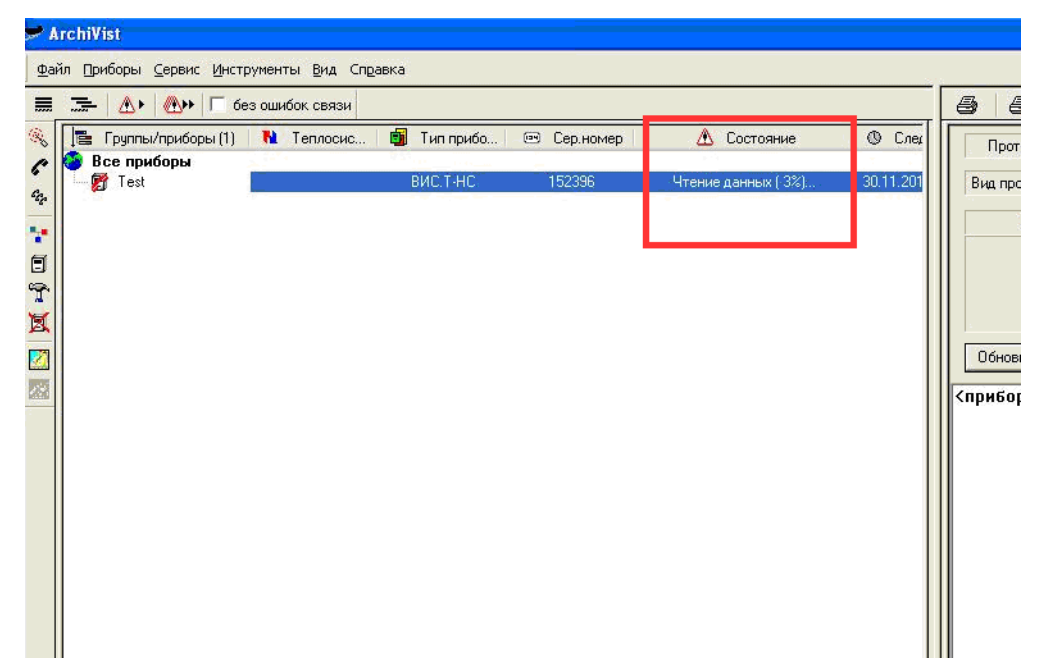

После прочтения данных, для того чтобы отобразилась распечатка, в правом окне ПО "Архивист" выбираем вкладку "Протокол", далее вверху выбираем "Вид протокола" (В нашем случае "Месячный протокол"), если расчпечатка не отобразилась, то в левом окне двойным щелчком левой клавиши мыши щелкаем на созданном приборе.

| 1 DES DEMOUR CENSIA                       |                | . CALL XML         |                                                                                                    |              |                      |           |            |        |
|-------------------------------------------|----------------|--------------------|----------------------------------------------------------------------------------------------------|--------------|----------------------|-----------|------------|--------|
| зы (1) 🚺 Теплосис 👹 Тип прибо 🖂 Сер.номер | Проток         | ол Стандартны      | й протокол                                                                                                    | <<           | < Ho                 | ябрь 20   | 018 >      | >>     |
| Gronnesse ВИС.Т.НС 113198                 | Вид прото      | жола Месячный г    | ротокол 💌                                                                                                    |              | * 9                  |           | ir ü       |        |
|                                           |                |                    | CONTRACT OF                                                                                                    |              |                      | 1         | 2 3        | 4      |
|                                           |                | Месячный прото     | кол                                                                                                    | 6 6          | 7                    | 8         | 9 10       | 11     |
|                                           |                | с 01 ноя 2018г, 00 | 00:00                                                                                                    | 12 13        | 14                   | 15        | 16 17      | 18     |
|                                           |                | 10 01 464 20101, 0 | 100.00                                                                                                    | 19 20        | 21                   | 22        | 23 24      | 26     |
|                                           |                |                    |                                                                                                    | 26 21        | 28                   | 29        | 30         |        |
|                                           | Обновит        | ь протокол Авт     | ообновление 🔽                                                                                                    |              |                      |           |            |        |
|                                           |                |                    |                                                                                                    | monor        |                      | @ 7 @ FDF | TRODON D   |        |
|                                           |                | M.                 | всячныи                                                                                                    | IIPOTOI      | KOJI YHE             | TA TEL    | DIORON 3   | HEPI   |
|                                           |                |                    | N TE                                                                                                    | IDIOHOCI     | ателя з              | AILA      | 4ec 18 r   |        |
|                                           | Hazzante       | потребителя        |                                                                                                    |              |                      |           |            | Абонен |
|                                           | Адрес пот      | ребителя           |                                                                                                    |              |                      |           |            | Телефо |
|                                           | 07sercrse      | одыко вонно        |                                                                                                    |              |                      |           | Pacyon non | 0 200  |
|                                           | Бычислите      | ль ТС-301-4-4      | 1-3                                                                                                    | Сер.ном. 1   | 13188                |           | Расход обр | 0.100  |
|                                           | Отчетное       | число месяца -     | <u>1</u> 07467                                                                                                    | ное время _0 | 0:00                 |           |            |        |
|                                           | Дата           | Qwen               | tnog to                                                                                                    | бр Спод      | Godp                 | c         | лод-Собр   | pnog   |
|                                           |                | [Гкал]             | [00] [0                                                                                                    | С] [тонн     | ] [40HH              | 1         | (#OHH)     | [ar]   |
|                                           | 01.11          | 0.00000            |                                                                                                    | 0.           | 000 0.               | 000       |            | 120    |
|                                           | 02.11<br>03.11 | 3.28381            | 84.6 6                                                                                                    | 0.8 137.     | 472 136.<br>733 360. | 356       | 0.523      | 6.8    |
|                                           | 04.11          | 8.63836            | 84.6 6                                                                                                    | 0.8 361.     | 682 360.             | 306       | 1.376      | 6.9    |
|                                           | 05.11          | 8.63491            | 84.7 6                                                                                                    | 0.8 361.     | 478 360.             | 101       | 1.377      | 6.9    |
|                                           | 07.11          | 8.63664            | 84.6 6                                                                                                    | 0.8 361.     | 634 360.             | 263       | 1.371      | 6.1    |
|                                           | 08.11          | 8.63764            | 84.6 6                                                                                                    | 0.8 361.     | 661 360.             | 289       | 1.372      | 6.2    |
|                                           | 09.11          | 8,63965            | 84.6 6                                                                                                    | 0.8 361.     | 721 360.<br>531 360  | 350       | 1.371      | 6.2    |
|                                           | 11.11          | 8.62925            | 84.6 6                                                                                                    | 0.8 361.     | 259 359.             | 882       | 1.377      | 6.8    |
|                                           | 12.11          | 8.62873            | 84.6 6                                                                                                    | 0.8 361.     | 273 359.             | 896       | 1.377      | 6.2    |
|                                           | 14.11          | 6.12369            | 84.6 6                                                                                                    | 0.8 256.     | 411 255.             | 433       | 0,978      | 6.0    |
|                                           | 15.11          | T 4.19335          | 85.1 6                                                                                                    | 1.3 175.     | 578 174.             | 908       | 0.670      | 6.0    |
|                                           | 16.11          | 8,63412            | 85.2 6                                                                                                    | 1.3 361.     | 445 360.             | 152       | 1,391      | 6.5    |
|                                           | 18.11          | 8.63131            | 85.2 6                                                                                                    | 1.3 361.     | 349 359.             | 965       | 1.384      | 6.7    |
|                                           | 19.11          | 5.46397            | 85.2 6                                                                                                    | 1.3 228.     | 227.                 | 898       | 0.873      | 6.1    |
|                                           | 20.11          | 4.01837            | 85.2 6                                                                                                    | 1.3 168.     | 249 167.             | 609       | 0.640      | 6.2    |
|                                           | 22.11          | 0.00000            |                                                                                                    | 0.           | 000 0.               | 000       |            |        |
|                                           | 23.11          | 0.00000            |                                                                                                    | 0.           | 000 0.               | 000       |            |        |
|                                           | 25.11          | 0.00000            | -                                                                                                    | 0.           | 000 0.               | 000       |            |        |
|                                           | 26.11          | 0.04221            | 83.2 5                                                                                                    | 9.9 1.       | 697 1.               | 692       | 0.005      | 5.8    |
|                                           | 28.11          | 4.08073            | 85.2 6                                                                                                    | 1.3 361.     | 490 360.             | 107       | 1.383      | 6.4    |
|                                           | 29.11          | 3.59589            | 85.2 6                                                                                                    | 1.3 150.     | 542 149.             | 964       | 0.578      | 6.5    |
|                                           | <              |                    |                                                                                                    | 14           |                      | ů.        |            | 1      |
|                                           | Tes \Tes       | t/                 |                                                                                                    |              |                      | _         |            |        |
|                                           | Wanza          | Toronutor          | араметоы                                                                                                    | Anxie        | Протов               | in an     |            |        |
| 💼 Выбранные приборы 🧧 Группы              | na rapia       | Sine Toryulator    | STREET, STREET, STREET | - Column     | inportor             |           |            |        |